|           | Universidade Federal       | da Paraíba       | Procedimento<br>PO | Operacional | - |
|-----------|----------------------------|------------------|--------------------|-------------|---|
| Unidade   | : Pró-Reitoria de Administ | ração            |                    |             |   |
| Processo  | : Apuração de infração adu | ministrativa con | tra o fornecedor   |             |   |
| Identific | acão: PRA/DM/14            | Versão: 00       | N° de folhas: 09   | )           |   |

#### 1. **OBJETIVO**

O presente manual descreve as etapas de apuração de cometimento de infrações administrativas e aplicação de sanções aos fornecedores da UFPB.

#### **PÚBLICO ALVO** 2.

Unidades gestoras da UASG 153065.

# 3. GLOSSÁRIO DE TERMOS E SIGLAS

CCF – Coordenação de Contabilidade e Finanças/PRA.

DAF – Divisão de Administração e Finanças/CCF/PRA.

**DC** – Divisão de Contabilidade/CCF/PRA.

**DM** – Divisão de Material/PRA.

**DOU** – Diário Oficial da União.

Empenho - É o primeiro estágio da despesa, conceituado como sendo o ato emanado de autoridade competente (ordenador de despesas). É efetuado contabilmente e registrado no sistema SIAFI, utilizando-se o documento Nota de Empenho, que se destina a registrar o comprometimento de despesa orçamentária, obedecidos os limites estritamente legais, bem como os casos em que se faça necessário o reforço ou a anulação desse compromisso. O empenho da despesa poderá ser ordinário, por estimativa e global.

**NE** – Nota de Empenho.

GRU – Guia de Recolhimento da União.

**PJ** – Procuradoria Jurídica.

**PRA** – Pró-Reitoria de Administração.

SIPAC – Sistema Integrado de Patrimônio, Administração e Contratos.

UASG – Unidade Administrativa de Serviços Gerais.

#### 4. LEGISLAÇÃO APLICADA E DOCUMENTOS DE REFERÊNCIA

- Lei nº 8.666/93 Regulamenta o art. 37, inciso XXI, da Constituição Federal, institui normas para licitações e contratos da Administração Pública e dá outras providências.
- Lei nº 14.133/21 Lei de Licitações e Contratos Administrativos.<sup>1</sup>
- Lei nº 4.320/1964 Estatui Normas Gerais de Direito Financeiro para elaboração e controle dos orçamentos e balanços da União, dos Estados, dos Municípios e do Distrito Federal.
- Lei nº 9.784/1999 Regula processo administrativo no âmbito da Administração Pública Federal.
- Lei nº 6.830/1980 Dispõe sobre a cobrança judicial da Dívida Ativa da Fazenda Pública, e dá outras providências.
- Lei nº 10.522/2002 Dispõe sobre o Cadastro Informativo dos créditos não quitados de órgãos e entidades federais e dá outras providências.
- <u>Decreto nº 64.752/1969</u> Estabelece normas para a movimentação e utilização de créditos orçamentários e adicionais e dá outras providências.
- Instrução Normativa nº 03/2018 Estabelece regras de funcionamento do Sistema de Cadastramento Unificado de Fornecedores – Sicaf, no âmbito do Poder Executivo Federal (Alterada pela IN nº 10/2020).
- Instrução Normativa CGU nº 2/2015 Regula o registro de informações no Cadastro Nacional de Empresas Inidôneas e Suspensas – CEIS e no Cadastro Nacional de Empresas Punidas – CNEP.
- Manuais SIPAC.
- Manuais do Portal de Compras do Governo Federal.
- <u>Caderno de Logística</u> Sanções administrativas em licitações e contratos.
- <u>Caderno de Logística</u> Sanções administrativas Diretrizes para formulação de procedimento administrativo específico.

#### 5. INFORMAÇÕES GERAIS

A finalidade das sanções/penalidades administrativas em licitações, atas de registros de preços e contratos é reprovar a conduta praticada pelo sancionado, desestimular a sua reincidência, bem como prevenir sua prática futura pelos demais licitantes e contratados. As sanções podem ter caráter preventivo, educativo, repressivo ou visar à reparação de danos pelos responsáveis que causem prejuízos ao erário público. Trata-se, portanto, de um poder-dever da Administração que deve atuar visando impedir ou minimizar os danos causados pelos licitantes e contratados que descumprem suas obrigações.

<sup>&</sup>lt;sup>1</sup> Os contratos serão regidos durante toda a sua vigência pelas regras previstas na lei que regulou a respectiva licitação (art. 191, p. único, da Lei nº 14.133/21), desta forma, terão contratos regidos pela Lei nº 8.666/93 e outros pela Lei nº 14.133/21.

- O licitante ou o contratado será responsabilizado administrativamente pelas infrações listadas no art. 155, da Lei nº 14.133/2021, estando sujeito às sanções administrativas previstas no art. 156 da referida lei, descritas a seguir:
  - a) ADVERTÊNCIA: é a sanção mais branda, devendo ser preferencialmente aplicada quando se tratar da primeira penalidade ou em ocorrência de que não decorra situação gravosa ou que acarrete prejuízos à Administração. É cabível apenas aos contratos vigentes;
  - b) MULTA: é uma penalidade considerada de grau médio. Pode ser moratória ou compensatória. O valor, ainda que especificado na forma de percentual aplicável sobre determinada base de cálculo, e o fato gerador da multa devem sempre estar previstos no edital ou no contrato. Esta é a única sanção que pode ser aplicada em conjunto com as demais;
  - c) IMPEDIMENTO DE LICITAR E CONTRATAR: esta sanção, classificada como grave, impossibilita o contratado, por prazo não superior a 3 (três) anos, de participar de qualquer licitação ou de contratar com a Administração;
  - d) DECLARAÇÃO DE INIDONEIDADE: é a sanção mais severa. Após a sua aplicação, o contratado só poderá voltar a licitar ou a contratar com a Administração após cessarem os motivos determinantes da punição ou após o contratado promover a sua reabilitação perante a Administração. A reabilitação só poderá ser requerida depois de decorrido um período mínimo de três anos da aplicação da sanção. Tanto a aplicação da penalidade quanto a reabilitação do sancionado são de competência exclusiva do Ministro de Estado. A competência para as demais sanções é do próprio contratante.

### 6. PROCEDIMENTOS NECESSÁRIOS

| Etapa      | Quem Faz?                         | O que faz?                                                                                                    |  |
|------------|-----------------------------------|----------------------------------------------------------------------------------------------------|--|
| Etapa<br>1 | Quem Faz?<br>Seção de<br>cadastro | O que faz?<br>Ao verificar a(s) irregularidade(s), cadastrar processo no<br>SIPAC de apuração da infração administrativa para<br>aplicação da sanção (Tipo de processo: Penalidades; assunto do<br>processo: 030.01; assunto detalhado: APURAÇÃO DE<br>INFRAÇÃO ADMINISTRATIVA), contendo:<br>a) comprovante do recebimento da(s) nota(s) de<br>empenho pelo fornecedor;<br>b) relatório de empenho(s) emitido(s) do<br>fornecedor, extraído do SIPAC;<br>c) comprovantes de e-mails de cobrança ao<br>fornecedor;<br>d) dados cadastrais do fornecedor no SICAF e<br>Receita Federal: |  |
|            |                                   | e) ofício de notificação enviado ao fornecedor,                                                                                                    |  |

Passo a passo do processo: Apuração de infração administrativa contra o fornecedor.

|                                  | i                              |                                                                                                    |  |  |
|----------------------------------|--------------------------------|----------------------------------------------------------------------------------------------------|--|--|
|                                  |                                | <ul> <li>quando for o caso;</li> <li>f) comprovante de envio postal do ofício<br/>encaminhado ao fornecedor (AR);</li> <li>g) edital da licitação;</li> <li>h) despacho solicitando autorização ao ordenador<br/>de despesas para a abertura do processo de<br/>apuração de infração administrativa.</li> <li>Enviar processo para a PRA (11.00.47).</li> </ul> |  |  |
|                                  |                                | Receber processo.                                                                                                    |  |  |
| 2                                | Pró-Reitor de<br>Administração | Autorizar abertura do processo de apuração de infração administrativa.                                                                                                    |  |  |
|                                  |                                | Enviar processo para Seção de Cadastro (11.01.08.95.02).                                                                                                    |  |  |
|                                  |                                | Receber processo.                                                                                                    |  |  |
|                                  |                                | Emitir relatório de apuração de infrações administrativas.                                                                                                    |  |  |
| 3                                | Seção de<br>cadastro           | Enviar processo para a PRA (11.00.47) para que o Pró-Reitor analise a sugestão constante na conclusão do relatório.                                                                                                    |  |  |
|                                  |                                | *Nessa etapa são bloqueados no SIPAC os itens homologados<br>no Pregão, para não haver novas emissões de empenho.                                                                                                    |  |  |
|                                  |                                | Receber processo.                                                                                                    |  |  |
|                                  |                                | Analisar o relatório de apuração da infração e:                                                                                                    |  |  |
| 4 Pró-Reitor de<br>Administração |                                | <ul> <li>a) Autorizar o prosseguimento do processo e a notificação da empresa para apresentar defesa prévia. Enviar processo para Seção de Cadastro (11.01.08.95.02); ou</li> <li>b) Negar o prosseguimento do processo, pular para a etapa 14 para, caso necessário, executar a anulação dos empenhos e, posteriormente, realizar o arquivamento.</li> </ul>   |  |  |
|                                  |                                | Receber processo.                                                                                                    |  |  |
| 5                                | Seção de<br>cadastro           | Notificar por via postal para o endereço da empresa<br>constante no SICAF e por e-mail o fornecedor para<br>apresentar defesa prévia, bem como as provas que desejar<br>produzir.                                                                                                    |  |  |
|                                  |                                | Caso a notificação pela via postal não tenha sucesso, <b>publicar</b><br><b>notificação para defesa prévia no DOU</b> (enviar, por e-mail,<br>para o Gabinete da Reitoria a solicitação de publicação).                                                                                                    |  |  |
|                                  |                                | Após expirado o prazo para defesa:                                                                                                    |  |  |
| 6                                | Seção de<br>cadastro           | Caso o fornecedor apresente defesa, <b>emitir relatório de análise</b><br>da defesa prévia apresentada.                                                                                                    |  |  |
|                                  |                                | Caso não, emitir relatório conclusivo de informe à PRA.                                                                                                    |  |  |
|                                  |                                | Nos dois casos, <b>encaminhar para análise e decisão do</b><br><b>Pró-Reitor quanto à aplicação da penalidade</b> .                                                                                                    |  |  |
|                                  |                                | Enviar processo para à PRA (11.00.47)                                                                                                    |  |  |
|                                  | Pró-Reitor de                  | Receber processo.                                                                                                    |  |  |
| 7                                | Administração                  | Emitir decisão conclusiva da aplicação da penalidade.                                                                                                    |  |  |

|    |                                | Se a decisão for pela <b>não</b> aplicação de penalidades, pular para a etapa 14, para, caso necessário, executar a anulação dos empenhos e posterior arquivamento.                                                                                                    |
|----|--------------------------------|----------------------------------------------------------------------------------------------------|
|    |                                | Se a decisão for pela aplicação da penalidade, <b>enviar processo</b><br><b>para Seção de Cadastro</b> (11.01.08.95.02).                                                                                                    |
|    |                                | Receber processo.                                                                                                    |
| 8  | Seção de                       | Notificar o fornecedor, por via postal, para o endereço da<br>empresa constante no SICAF e por e-mail, para fins<br>recursais.                                                                                                    |
|    | cadastro                       | Caso a notificação pela via postal não tenha sucesso, publicar<br>notificação para recurso no DOU ( <i>enviar, por e-mail, para o</i><br><i>Gabinete da Reitoria a solicitação de publicação</i> ).                                                                                          |
|    |                                | Após expirado o prazo recursal:                                                                                                    |
| 0  | Seção de                       | Caso se apresente o recurso sobre o processo, emitir relatório de análise do recurso apresentado.                                                                                                    |
| 9  | cadastro                       | Caso não, solicitar ao Pró-Reitor emissão da decisão final de<br>aplicação da sanção.                                                                                                    |
|    |                                | Em ambos os casos, enviar processo para a PRA (11.00.47)                                                                                                    |
|    |                                | Receber processo.                                                                                                    |
| 10 | Pró-Reitor de<br>Administração | Quando <b>não</b> houver apresentação de recurso, <b>autorizar decisão</b><br><b>final da aplicação da penalidade</b> e enviar processo para Seção<br>de Cadastro (11.01.08.95.02) (pular para etapa 13).                                                                                    |
|    |                                | Quando a decisão sobre o recurso apresentado for pelo seu<br>provimento na íntegra, retirando as sanções, enviar processo à<br>Seção de Cadastro (11.01.08.95.02) para, caso necessário,<br>providenciar a anulação dos empenhos e posterior<br>arquivamento (pular para etapa 14).          |
|    |                                | Se o recurso for provido <b>parcialmente ou não provido</b> , <b>enviar</b><br><b>para autoridade hierarquicamente superior (Reitor) para</b><br><b>decisão</b> (11.00.02.01.01) (seguir para a etapa 11).                                                                                   |
|    |                                | Receber processo.                                                                                                    |
| 11 | Reitor                         | Decidir sobre recurso do fornecedor.                                                                                                    |
|    |                                | Enviar processo para a PRA (11.00.47).                                                                                                    |
|    |                                | <b>Encaminhar o processo para a Seção de Cadastro</b> (11.01.08.95.02).                                                                                                    |
| 12 | Pró-Reitor de<br>Administração | Se a decisão do Reitor for pelo <b>provimento total do recurso</b> ,<br>retirando as sanções, <b>enviar processo à Seção de Cadastro</b><br>(11.01.08.95.02) <b>para, caso necessário, providenciar a</b><br><b>anulação dos empenhos e posterior arquivamento</b> (pular para<br>etapa 14). |
|    |                                | Se a decisão do Reitor for pelo <b>não</b> provimento ou provimento<br><b>parcial</b> do recurso, mantendo as sanções, <b>encaminhar o</b><br><b>processo para a Seção de Cadastro</b> (11.01.08.95.02) <b>publicar</b><br><b>Decisão Final</b> (seguir para a etapa 13).                    |
| 13 | Seção de                       | Publicar decisão final da aplicação da sanção no DOU                                                                                                    |

|    | cadastro             | (enviar, por e-mail, para o Gabinete da Reitoria a solicitação de publicação).                                                                                                    |
|----|----------------------|----------------------------------------------------------------------------------------------------|
| 14 | Seção de<br>cadastro | Caso seja necessário anular empenhos, seguir o <b>subprocesso:</b><br>Anulação de empenho.<br>*Acesse o manual deste processo clicando <u>AQUI.</u><br>Caso contrário, pular para a etapa seguinte (etapa 15). |
| 15 | Seção de<br>cadastro | Caso a decisão final tenha sido pela <b>aplicação de sanção</b> , seguir<br>o <b>subprocesso: Execução da decisão final da penalidade.</b><br>Caso contrário, pular para a etapa seguinte (etapa 16).          |
| 16 | Seção de<br>cadastro | Arquivamento do processo.                                                                                                    |

### Passo a passo do subprocesso: Execução da decisão final da penalidade.

|          |                                | Registrar penalidade no SICAF e no SIPAC.                                                                                                    |  |
|----------|--------------------------------|----------------------------------------------------------------------------------------------------|--|
| 151      | Secão de                       | *Passo a passo no SICAF <u>AQUI</u> .                                                                                                    |  |
|          |                                | *Passo a passo no SIPAC AQUI.                                                                                                    |  |
| 15.1     | cadastro                       | Caminho: SIPAC → Módulos → Liquidação de Despesas →                                                                                                    |  |
|          |                                | Liquidação de Despesas → Empenho → Registrar Ocorrência para                                                                                                    |  |
|          |                                | Empenho.                                                                                                    |  |
| 15.2     | Seção de                       | Se houver a aplicação de <b>multa</b> , <b>emitir ofício de cobrança de</b><br><b>GRU e solicitar à PRA a emissão de GRU</b> . Enviar processo<br>para a PRA (11.00.47). |  |
|          | Cudubiro                       | Caso contrário, pular para a etapa 15.7.                                                                                                    |  |
|          |                                | Receber processo.                                                                                                    |  |
| 15.3     | Pró-Reitor de<br>Administração | Solicitar a emissão de GRU ao setor competente.                                                                                                    |  |
|          |                                | Enviar processo para a CCF (11.01.08.01).                                                                                                    |  |
|          |                                | Receber processo.                                                                                                    |  |
| 15.4 CCF | CCF                            | <b>Encaminhar processo à Divisão de Contabilidade</b> (11.01.08.01.03) para atendimento da solicitação.                                                                  |  |
|          |                                | Receber processo.                                                                                                    |  |
| 15.5     | Divisão de                     | Emitir GRU.                                                                                                    |  |
|          | Contaomuade                    | Enviar processo para Seção de Cadastro (11.01.08.95.02).                                                                                                    |  |
|          |                                | Receber processo.                                                                                                    |  |
| 15.6     | Seção de<br>cadastro           | Notificar o fornecedor com envio de ofício de cobrança acompanhado da GRU.                                                                                               |  |
|          | Seção de<br>cadastro           | Preencher e anexar ao processo lista de verificação de<br>procedimentos ao processo.                                                                                     |  |
| 15.7     |                                | Despachar o processo para a PRA (11.00.47) para emissão de certidão de encerramento do processo.                                                                         |  |
| 15.8     | Pró-Reitor de<br>Administração | Receber processo.                                                                                                    |  |

|       |                                | Emitir certidão de encerramento do processo de apuração de infração administrativa.                                                                                                    |  |  |
|-------|--------------------------------|----------------------------------------------------------------------------------------------------|--|--|
|       |                                | Se <b>não</b> houver multa, pular para a etapa 15.16.                                                                                                    |  |  |
|       |                                | Se houver <b>multa</b> , enviar processo para a CCF (11.01.08.01) para verificar se a GRU foi paga.                                                                                                    |  |  |
|       |                                | Receber processo.                                                                                                    |  |  |
| 15.9  | CCF                            | <b>Encaminhar o processo à Divisão de Contabilidade</b> (11.01.08.01.03) para atendimento da solicitação.                                                                                                    |  |  |
|       |                                | Receber processo.                                                                                                    |  |  |
| 15.10 | Divisão de<br>Contabilidade    | Consultar se a GRU foi paga.                                                                                                    |  |  |
|       | Contaonidade                   | Enviar processo para Seção de Cadastro (11.01.08.95.02).                                                                                                    |  |  |
|       |                                | Receber processo.                                                                                                    |  |  |
| 15.11 | Seção de                       | Se a multa foi <b>paga</b> , <b>solicitar à PRA</b> (11.00.47) <b>autorização</b><br><b>para arquivar o processo</b> , pular para a etapa 15.16.                                                                                                    |  |  |
|       | cadasito                       | Se a multa <b>não</b> foi paga, <b>encaminhar o processo à PRA</b> (11.00.47) para providenciar a cobrança do crédito.                                                                                                    |  |  |
|       |                                | Receber processo.                                                                                                    |  |  |
| 15.12 | Pró-Reitor de<br>Administração | Se a multa <b>não</b> foi paga e for <b>igual ou superior a R\$ 1.000,00,</b><br><b>emitir ofício de solicitação de inscrição do devedor no</b><br><b>CADIN</b> e enviar processo para a CCF (11.01.08.01), pular para<br>a etapa 15.13.                                                                                                    |  |  |
|       |                                | Caso seja <b>inferior</b> , <b>remeter o processo à Procuradoria</b><br><b>Jurídica</b> (11.01.05) para inscrição do crédito em Dívida Ativa<br>da União, pular para a etapa 15.15.                                                                                                    |  |  |
|       |                                | Receber processo.                                                                                                    |  |  |
| 15.13 | CCF                            | Encaminhar processo à Divisão de Administração e<br>Finanças (11.01.08.01.02) para atendimento da solicitação.                                                                                                    |  |  |
|       |                                | Receber processo.                                                                                                    |  |  |
|       |                                | <b>Inscrever o devedor no CADIN</b> . Após a inscrição, remeter os<br>autos à PRA (11.00.47) que o processo seja encaminhado à<br>Procuradoria Jurídica (11.01.05) para inscrição do crédito em<br>Dívida Ativa da União.                                                                                                    |  |  |
| 15.14 | DAF                            | *OBS: Quando a CCF constatar o pagamento da multa<br>aplicada, deverá proceder ao registro da baixa da inscrição do<br>devedor no CADIN. Sugestão: a) Cadastrar novo processo com<br>comprovante do pagamento/parcelamento da multa e solicitar à<br>PRA autorização para registro da baixa no CADIN; b) Após o<br>registro da baixa, anexar ao processo o respectivo comprovante<br>e enviar o processo para Seção de Cadastro. O processo será<br>apensado pela Seção de Cadastro ao processo de apuração que<br>originou a cobrança da multa. |  |  |
|       |                                | Receber processo.                                                                                                    |  |  |
| 15.15 | PJ                             | Inscrever o crédito na Dívida Ativa da União.                                                                                                    |  |  |
|       |                                | Enviar processo para a PRA (11.00.47).                                                                                                    |  |  |

|       |               | Receber processo.                                                          |
|-------|---------------|----------------------------------------------------------------------------|
| 15 16 | Pró-Reitor de | Autorizar arquivamento do processo.                                        |
| 15.10 | Administração | Enviar processo para Seção de Cadastro (11.01.08.95.02) para arguivamento. |
|       |               | arquivamento.                                                              |

# 7. FORMULÁRIOS E MODELOS CORRELATOS

- Modelo de ofício de inscrição do devedor no CADIN;
- Modelo de ofício de notificação para apresentação de justificativas;
- Modelo de ofício de notificação para apresentação de defesa prévia;
- Modelo de relação de correspondência;
- Modelo de notificação para apresentação de defesa prévia através de publicação no DOU;
- Modelo de ofício de notificação para apresentação de recurso;
- Modelo de notificação para apresentação de recurso através de publicação no DOU;
- Modelo de notificação sobre decisão final de aplicação de sanções através de publicação no DOU.

# 8. FLUXOGRAMA

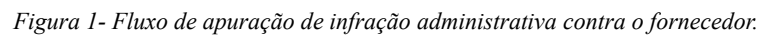

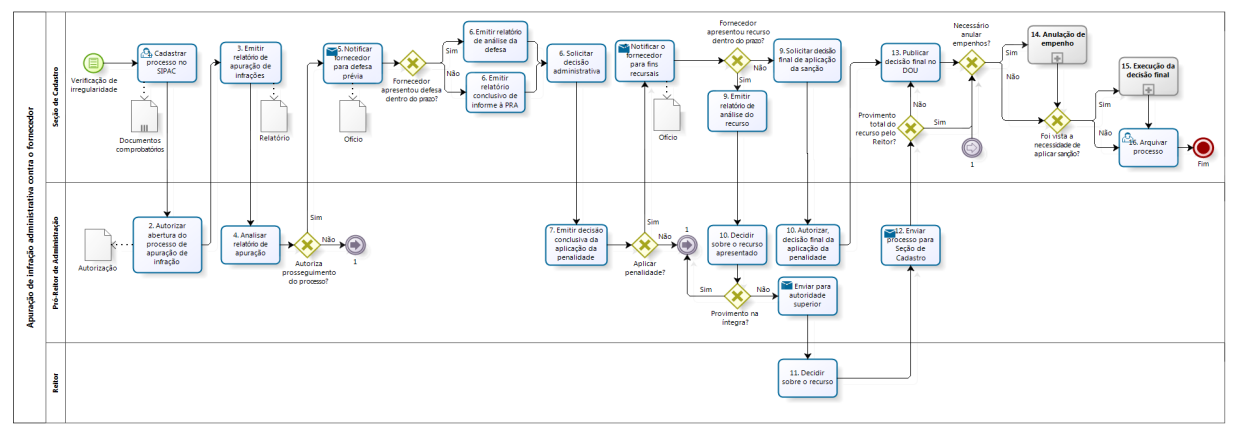

bizagi

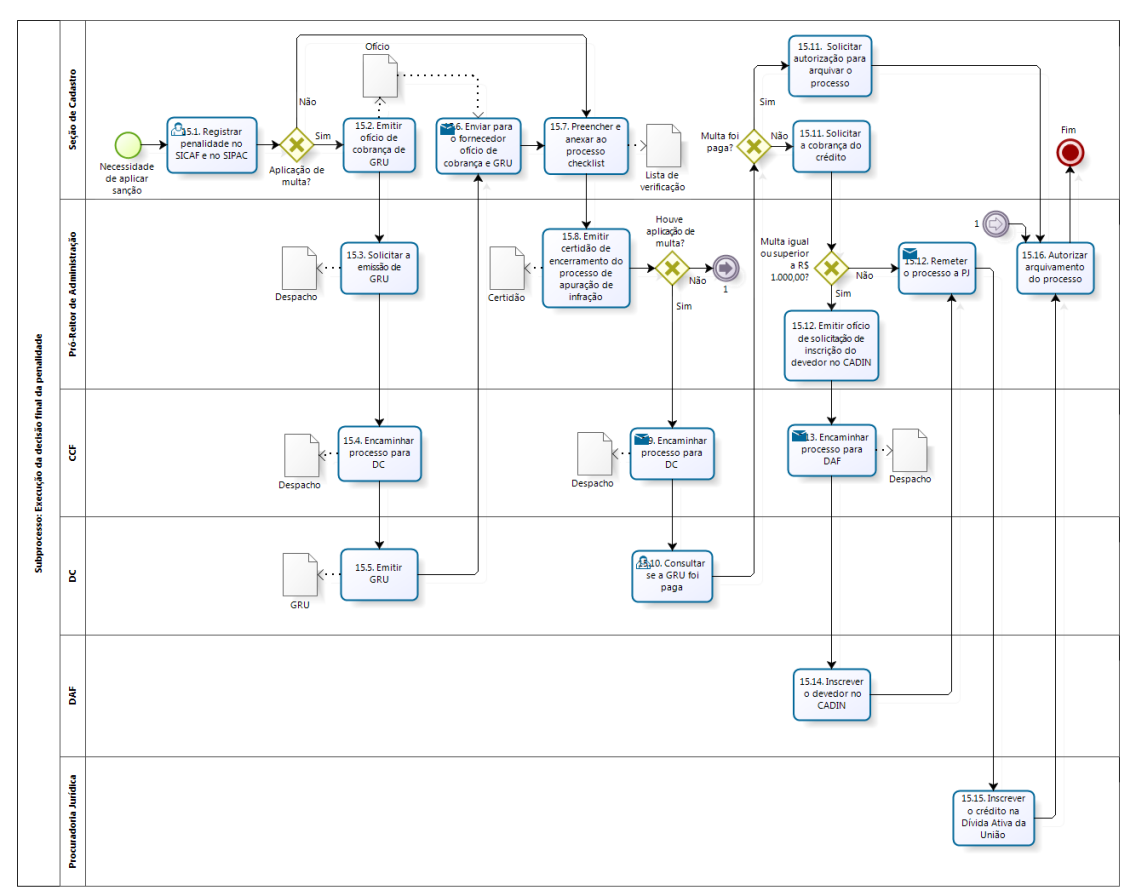

Figura 2- Fluxo do subprocesso execução da decisão final de penalidade.

bizagi Dodalar

### CONTATO

Seção de Cadastro/DM/PRA

E-mail: cadastro@pra.ufpb.br

Tel: (83) 3216-7166/ 3216-7443

#### CONTROLE DE REVISÃO

| Revisão | Data       | Histórico das<br>Revisões | Item(ns)<br>Revisado(s) | Revisado por                                                      |
|---------|------------|---------------------------|-------------------------|-------------------------------------------------------------------|
| 00      | 17/02/2023 | Revisão                   | Todos                   | Laryssa<br>Catanduba                                              |
| 01      | 20/11/2023 | Revisão Final             | Todos                   | Laryssa<br>Catanduba,<br>Ana Lívia, Iuri<br>Andrade, Ana<br>Luiza |

| Elaborado por: Rebeca | Aprovado por: Laryssa | Data: 20/11/2023 |
|-----------------------|-----------------------|------------------|
| Honorato Neiva        | Catanduba             | Data: 20/11/2023 |